## Tópicos Genéricos Como cadastrar uma novo tipo de despesa de débito/crédito?

Para cadastrar novos nomes de Débitos ou Créditos, o usuário deve seguir os passos abaixo:

## 1 - Acessar o menu Financeiro/Contas Deb. e Cred.

2 - A seguir, o usuário deverá informar se deseja cadastrar uma nova conta de Débito ou de Crédito.

| Modalidade              |                                                     | Selecionar                                           |
|-------------------------|-----------------------------------------------------|------------------------------------------------------|
| Débitos 👻               |                                                     | Adiantamento de Prod. Cooperativista                 |
|                         |                                                     | Cartao de TODOS                                      |
| Código da Conta         |                                                     | Lonvite Festa de Lonfraternização<br>DAR Difer       |
| 26                      |                                                     | Desc. Ref. Autonomia                                 |
|                         | A "Descrição" é uma informação essencial, e só pode | Desconto de Evento                                   |
| Descrição (50 caract.)  | utilizada para nenhum registro.                     | Desconto de plantões                                 |
| Adiant, nor Canc. de l  | Folha com Integralização                            | descontos diversos<br>Devolução de Desconto Indevido |
|                         | ond com meg dizayaoi                                | Diferenca Insalub.                                   |
|                         | "Objete" o "Defevente o" e%o dedes sevelaventeves   | Drogaria Araujo                                      |
|                         | utilizados na preparação do recibo, guando          | Falta no curso agendado                              |
|                         | solicitado.São informações opcionais e podem ser    | Lançamento Provisório                                |
| Objeto (80 caracteres)  | editadas a qualquer momento.                        | Pagamento de Materiais                               |
|                         |                                                     | Parcelamento                                         |
|                         |                                                     | Pensão Alimenticia                                   |
| Referente a (50 caract) |                                                     | Pgto. de Imp. e Taxas                                |
| Adiant. por Canc. de l  | Folha com Integralização.                           | VR - Adiantamento                                    |
|                         |                                                     | ¥I - Adiantamento                                    |
|                         | Alguns débitos são Adiantamentos que devem ser      |                                                      |
|                         | recomendável que sejam incluídos automaticamente    |                                                      |
| Coptac a Dagar          | em Contas a Pagar, assegurando completo controle    |                                                      |
| Concas a nayar          | da operação. Selecione para cada conta o            |                                                      |
| Perguncar Sempre 💌      | procedimento desejado.                              |                                                      |
| Ativada                 | Contac decativadas pão são evibidas po              |                                                      |
|                         | cadastramento de débitos                            |                                                      |

## 3 - O usuário deverá clicar no botão "Novo" e digitar o nome da Conta

## **Tópicos Genéricos**

| 📧 Cadastro de Contas - Inclusão 🛛 💦 |            |      |  |
|-------------------------------------|------------|------|--|
|                                     | Nova Conta |      |  |
| Nome:                               |            |      |  |
|                                     | Incluir    | Sair |  |

4 - Após incluir o nome da Conta, o usuário deverá completar a tela com as informações que deseja que sejam exibidas nos Recibos.

| Objeto (80 caracteres)  | "Objeto" e "Referente a" são dados complementares<br>utilizados na preparação do recibo, quando<br>solicitado.São informações opcionais e podem ser<br>editadas a qualquer momento.                                                        |  |
|-------------------------|----------------------------------------------------------------------------------------------------|--|
| Referente a (50 caract) |                                                                                                    |  |
| Adiant. por Canc. de F  | olha com Integralização.                                                                                                    |  |
| Contas a Pagar          | Alguns débitos são Adiantamentos que devem ser<br>pagos aos Cooperados. Nesses casos é<br>recomendável que sejam incluídos automaticamente<br>em Contas a Pagar, assegurando completo controle<br>da operação. Selecione para cada conta o |  |
| Perguntar Sempre 👻      | procedimento desejado.                                                                                                    |  |
| Ativada<br>Sim 💌        | Contas desativadas não são exibidas no<br>cadastramento de débitos                                                                                                    |  |

5 - Para finalizar, o usuário deverá informar ao Sistema se esse tipo de conta deverá ser transferido para o Contas a Pagar automaticamente.

ID de solução único: #1112 Autor:: n/a Última atualização: 2021-10-04 15:08

Página 2 / 2

(c) 2025 Renato <renato@sincro.net.br> | 2025-07-06 06:34

 $\label{eq:urg} URL: \ http://sincrohelp.sincrosis.com: 10200/phpmyfaq/index.php?action=faq&cat=8&id=113&artlang=pt-brance and the second second sec$